Overview This document provides an overview on how to review previously reported work hou

Log In

| 1. | Navigate t <u>MyHR(https://www.csueastbay.edu/m</u> )/hr/ |
|----|-----------------------------------------------------------|
| 2. | ClicktheSIGN INbutton                                     |
|    |                                                           |
|    |                                                           |
|    |                                                           |
|    |                                                           |
| 0  | The Student Employee to build display                     |
| ა. | ThestudentEmployeetabwiii display                         |

View Status of Reported Hours

4. Select the Reported Houlitak loca 1.6 8E31 Tm [(lD6)uduH nlD6 lD6